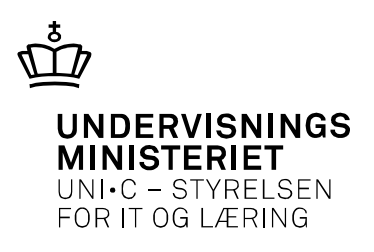

# I gang med virksomhedens sider (for kursusadministratorer)

Log ind på virksomhedens sider med din medarbejdersignatur/NemID fra forsiden af <u>www.EfterUddannelse.dk</u> via Log ind i øverste venstre hjørne. Angiv, om du er kursusadministrator eller selvstændig – enkeltmandsvirksomhed.

Denne vejledning vedrører kursusadministration, dvs. administration af kursustilmeldinger. Du skal have rettigheden "Ret til at administrere VEU-kurser" for at kunne tilmelde kursister. Når du logger ind på virksomhedens sider med denne rettighed, har du adgang til oversigterne "Kommende kurser", "Afholdte kurser" og "Kursister" fra fanerne øverst på startsiden.

Desuden findes rettigheden "Ret til at ansøge om VEU-godtgørelse og befordringstilskud", som du skal have, hvis du vil oprette og sende ansøgninger om VEUgodtgørelse og befordringstilskud. Hvis du har begge rettigheder, vil der være to ekstra ansøgningsrelevante faner øverst på startsiden, når du logger ind på virksomhedens side.

### Kommende kurser

| EFS Fonden Indstillinger                        |                                                                               |            |                 |               |
|-------------------------------------------------|-------------------------------------------------------------------------------|------------|-----------------|---------------|
| Kommende kurser 🚺                               | Afholdte kurser                                                               |            |                 |               |
| Kommende kurse                                  | r                                                                             |            |                 |               |
| Kursus<br>Arbejdsadresse<br>Faktureringsadresse | Seg på kursustitel eller kviknummer<br>Hele virksomheden                      | Startdato  | Slutdato 📰      |               |
| Kursustitel                                     |                                                                               | Startdato  | Antal tilmeldte | Navngivning   |
| Arbejdsteknik ved                               | rengøringsarbejde med dansk 9618511888<br>Bredahlsgade 1 , 4200 Slagelse 🕼    | 19-04-2010 | 9               | ikke ud fyldt |
| Almen Fødevaren<br>UNI-C testcenter base 2      | y <b>giejne med dansk (ny)</b> 9618511893<br>Bredahlsgade 1 , 4200 Slagelse 🕼 | 15-05-2010 | 4               | ikke ud fyldt |
| Dørmand 961851<br>UNI-C testoenter base 2       | elj004-åv<br>Bredahlsgade 1 , 4200 Slagelse 🕼                                 | 01-04-2010 | 1               | udfyldt       |
| Almen Fødevare n<br>UNI-C testcenter base 2 -   | ned dansk 9618511886<br>Bredshisgsde 1 , 4200 Slagelse 🕼                      | 17-05-2010 | 4               | udfyldt       |

Klik på Kommende kurser for at se kommende kurser og tilmeldinger, og klik på

knappen 📴 🦉

Som udgangspunkt er oversigten tom, dvs. at der ikke er fremsøgt kurser. Du skal derfor klikke på Søg-knappen for at se kurser. Du kan indsnævre søgeresultatet ved at søge på et bestemt kursus, en bestemt arbejdsadresse, en bestemt faktureringsadresse eller en periode.

Under kommende kurser vises alle kommende kurser med kursustitel, startdato, antal tilmeldte og om kursisterne er navngivne. At en kursist er navngivet betyder, at der er sat CPR-nummer på tilmeldingen Klik på en kursustitel for at se tilmeldinger til det valgte kursus

Du får nu vist en oversigt over kursister til det valgte kursus. Her kan du navngive kursister, dvs. angive CPR-nummer på de kursister, som du har tilmeldt. Du kan også rette i tilmeldingsoplysningerne, skifte en deltager ud med en anden eller slette en tilmelding. Som virksomhed kan du slette kursister indtil 7 dage før kursusstart. Uddannelsesstedet kan dog vælge at låse kurset tidligere, og så vil du ikke kunne rette eller slette tilmeldinger. Der kan også være andre grunde til, at du ikke kan rette i en tilmelding, fx kan den være opkrævet af uddannelsesstedet.

Det er også muligt at starte en VEU-ansøgning herfra, hvis du har rettigheden "Ret til at ansøge om VEU-godtgørelse og befordringstilskud".

Under Dokumenter ses de dokumenter, som er sendt fra uddannelsesstedet til enten kursisten eller virksomheden.

## Dokumenter

### ▶ yktest01

Kursusdetaljerne viser en beskrivelse af kurset med uddannelsessted, undervisningssted, pris, dato for kurset osv., dvs. de samme oplysninger som du så, da du tilmeldte kursisterne.

Afholdte kurser

Klik på Afholdte kurser for at se afholdte kurser og tilmeldinger, og klik på knappen

Som udgangspunkt er oversigten tom, dvs. at der ikke søgt kurser frem. Du skal derfor klikke på Søg-knappen for at få vist kurser på siden.

Der vil automatisk blive søgt på afholdte kurser en måned tilbage i tiden. Du skal rette eller fjerne startdatoen, hvis du vil søge kurser frem, som ligger længere tilbage i tiden.

Under afholdte kurser vises alle afholdte kurser med kursustitel, startdato og antal tilmeldte.

| Uni-C, Danmarks                                                                                                | Edb-Center For Ud                                                                                                    | dannelse Og Forsk       | Indstillinger          |               |                 |                         |
|----------------------------------------------------------------------------------------------------|----------------------------------------------------------------------------------------------------|-------------------------|------------------------|---------------|-----------------|-------------------------|
| Kommende kurser                                                                                                | Afholdte kurser 26 Ku                                                                                                    | ırsister Ansøgninger    | Afsluttede ansøgninger |               |                 |                         |
| Afholdte kurser                                                                                                | ~                                                                                                    |                         |                        |               |                 |                         |
| Kursus                                                                                                    | Søg på kursustitel eller kviknu                                                                                           | mmer                    | Startdato 24-03-1      | 12 🗉 Slutdato |                 |                         |
| Arbejdsadresse                                                                                                 | Alle produktionsenheder                                                                                                   |                         |                        |               | •               |                         |
| Faktureringsadresse                                                                                            | Alle produktionsenheder                                                                                                   |                         |                        |               | •               | Søg 🔎                   |
|                                                                                                    |                                                                                                    |                         |                        |               | Ľ               | Der er fundet 26 kurser |
| Kursustitel                                                                                                    |                                                                                                    |                         |                        | Startdato     | Antal tilmeldte | Navngivning             |
| Uddannelse: gvu-hold 2 - uddan<br>VEUD, GVU og Deltid -<br>Uddannelse: gvu-hold 2<br>UNI-C testoenter base 1 - | nelse 1912 X850A2336<br>Grundlæggende voksenuddannels<br>- uddannelse 1912 (12/1998)<br>skolegade , 4700 Næstved <b>(</b> | e og Deltidsuddannelser |                        | 22-10-2011    | 1               | udfyldt                 |
| Abent værksted Xa     AMU - Arbejdsmarkedsu     UNI-C testoenter base 2 -                                      | 851Akh1aab1<br>ddannelser<br>H.C. Andersens Vej 7-9 , 8800 Vib                                                            | porg 🛃                  |                        | 01-01-2012    | 3               | udfyldt                 |
| Aben it værksted 2<br>AMU - Arbejdsmarkedsu<br>UNI-C testoenter base 2 -                                       | X851A3186<br>ddannelser<br>H.C. Andersens Vej 7-9 , 8800 Vit                                                              | porg 🛃                  |                        | 01-01-2012    | 13              | ikke udfyldt            |
| IT-Center X851Aa<br>AMU - Arbejdsmarkedsu<br>UNI-C testoenter base 2 -                                         | muitc0112<br>ddannelser<br>H.C. Andersens Vej 7-9 , 8800 Vit                                                              | borg 🛃                  |                        | 01-01-2012    | 2               | likke udfyldt           |
| Åbent Værksted X     AMU - Arbejdsmarkedsu     UNI-C testoenter base 2 -                                       | 851Ayktest01<br>ddannelser<br>H.C. Andersens Vej 7-9 , 8800 Vit                                                           | borg 🛃                  |                        | 01-01-2012    | 3               | udfyldt                 |
| Åbent It-værksted     AMU - Arbejdsmarkedsu                                                                    | X851Akritåv<br><sup>ddannelser</sup>                                                                                      | _                       |                        | 01-01-2012    | 3               | likke ud fyldt          |

Klik på en kursustitel for at se, hvem der var tilmeldt kurset. Vær opmærksom på, at medarbejdere, der ikke længere er ansat i virksomheden også bliver vist, da afholdte kurser viser historiske data.

| V                                                                                                    |                                                                                                    |                            |                     |                                       |                           |
|----------------------------------------------------------------------------------------------------|----------------------------------------------------------------------------------------------------|----------------------------|---------------------|---------------------------------------|---------------------------|
| Åbent Værksted X851Ayktest01                                                                                                    |                                                                                                    |                            |                     |                                       |                           |
| (Tilbage til afholdte kurser                                                                                                    |                                                                                                    |                            |                     |                                       |                           |
|                                                                                                    |                                                                                                    |                            |                     |                                       |                           |
| <ul> <li>3 medarbejdere tilmeldt</li> </ul>                                                                                                    |                                                                                                    |                            |                     |                                       | 0 unavngivne kusister     |
|                                                                                                    |                                                                                                    |                            |                     |                                       |                           |
|                                                                                                    |                                                                                                    | Samlet a                   | ansøgning om VEl    | J-godtgørels                          | e og befordringstilskud 🗦 |
| Navn og kontaktoplysninger                                                                                                    | Fag                                                                                                    | F                          | ra-til              | Rediger                               | Ansøgning                 |
| <afventer cpr-opdatering=""> - 050899.<br/>Bosat eller beskæftiget i Danmark<br/>ykr@eductor.dk<br/>Arbejdsadresse: Uh-C, Danmarks it-center for uddannelse og for<br/>Vernundsgade 5, 2100 København Ø - 1003402543<br/>Faktureringsadresse: Uh-C, Danmarks Edu-Center For Uddannel<br/>Og Forsk, Vernundsgade 5, 2100 København Ø<br/>Startdato: 020-11-2 Slutdato: 30-03, *</afventer> | <sub>sik</sub> Design og automatisering af<br>Anvendelse af regneark til<br><sub>Se</sub> talbehandling | regneark <sup>1</sup><br>0 | 17.01.12-24.01.12   | Se detaljer<br>Slet x                 | Ikke udfyldt              |
| <afventer cpr-opdatering=""> - 210.<br/>Bosat eller beskæftiget i Danmark<br/>Arbeidsadresse: Uni-C. Danmark ikcenter for uddannelse og for</afventer>                                                                                                    | Indskrivning og formatering a                                                                           | af mindre 1                | 11.01.12-25.01.12 📗 | Se detaljer                           | lkke udfyldt              |
| Vermundsgade 5, 2100 København Ø - 1003402543                                                                                                    | Design og automatisering af                                                                             | regneark 2                 | 20.01.12-27.01.12 📗 | Slet x                                |                           |
| Faktureringsadresse: Uni-C, Danmarks Edb-Center For Uddannel<br>Og Forsk, Vermundsgade 5, 2100 København Ø<br>Startidato: 02-01-12 Slutidato: 30-03-12                                                                                                    | <sup>se</sup> Anvendelse af regneark til<br>talbehandling                                               | 0                          | 02.01.12-16.01.12   | pris 2                                | 2 dage tilbage            |
| <afventer cpr-opdatering=""> - 25017(<br/>Bosat eller beskæftiget i Danmark<br/>ykr@eductor.dk<br/>Arbejdsadresse: Uni-C, Danmark bi-center for uddannelse og for<br/>Vermundsgade 5, 2100 København Ø - 1003402543<br/>Faktureringsadresse: Uni-C, Danmark Edu-Center For Uddannel<br/>Og Fonk, Vermundsgade 5, 2100 København Ø<br/>Standturk 02014 13 - Butkarer 20.021</afventer>     | sik Indskrivning og formatering a<br>tekster<br>se                                                      | af mindre 1                | 16.01.12-31.01.12   | Se detaljer<br>Slet x<br>Fuld<br>pris | Ikke udfyldt              |

Under Dokumenter ses alle de dokumenter, som via EfterUddannelse.dk er sendt fra uddannelsesstedet til enten kursisten eller virksomheden.

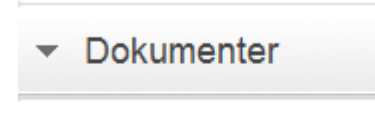

I yktest01

### Kursusdetaljerne viser en beskrivelse af kurset med uddannelsessted, undervisningssted, pris, dato for kurset osv.

| ✓ Kursusdetaljer                                                                                                    | Elektronisk korrekt                                           | ur med PDF   UNI-C testcenter bas                       |  |  |
|----------------------------------------------------------------------------------------------------|---------------------------------------------------------------|---------------------------------------------------------|--|--|
| UNI-C testcenter base 2<br>Vermundsgade 5<br>2100 København Ø<br>www.uni-c.dk                                                                                                    |                                                               | Kort Turdsland                                          |  |  |
| Elektronisk korrektur med PDF                                                                                                    | Hors                                                          | ens 💦 🦉 🗁                                               |  |  |
| AMU - Arbejdsmarkedsuddannelser                                                                                                    | 30 451 170                                                    |                                                         |  |  |
| Elektronisk korrektur med PDF.                                                                                                    | Google Kortdat                                                | sz<br>a ©2012 Google - Vilkår fór anvendelse            |  |  |
| Særlige adgangskrav til kurset:                                                                                                    | Undervisningssted                                             | Horsens Vandrehjem                                      |  |  |
| Ingen                                                                                                    |                                                               | 8700 Horsens                                            |  |  |
| Hvad kan du efter at have fulgt dette kursus?                                                                                                    | Kviknummer                                                    | X851AtestPDF                                            |  |  |
| Fagnummer 40804                                                                                                    | Startdato                                                     | 01-04-12                                                |  |  |
| Målgruppe: Uddannelsesmålet retter sig mod medarbejdere der udveksler og/eller modtager dokumenter til                                                                                                    | Slutdato                                                      | 01-04-12                                                |  |  |
| kommentering og gerne vil optimere arbejosgangen af dette.<br>Deltageren kan bruge kommentar- og opmærkningsværktøjer til at fortage en elektronisk                                                                                                    | Undervisningstidspunkt                                        | KI. 08:10-15:30                                         |  |  |
| Deltageren kan bruge kommentar- og opmærkningsværktøjer til at fortage en elektronisk<br>korrekturgennemgang ved udveksling af pdf-fler i forbindelse med grafiske materialer, hvor der<br>indgår både tekst og billeder. Deltageren kan håndtere, importere, og eksportere<br>korrekturkommentarer samt dele kommentarerne med andre via en e-mail- eller serverbaseret | Undervisningsform                                             | Dagundervisning                                         |  |  |
|                                                                                                    | Min. deltagerantal                                            | 3 ?                                                     |  |  |
| løsning.Deltageren kan koordinere og deltage i en delt korrektur og kan efterfølgende spore,<br>sammenligne og synkronisere alle kommentarerne. Deltageren har kendskab til brugen af                                                                                                    | Tilmeldingsfrist                                              | 26-03-12                                                |  |  |
| webbaseret møderum for korrekturgennemgangen.                                                                                                    | Varighed                                                      | 1 dage                                                  |  |  |
| Læs mere om kurset på UddannelsesGuiden                                                                                                    | Normpris*                                                     | 350 kr. §                                               |  |  |
|                                                                                                    | Pristillæg                                                    | 75 kr. 📘                                                |  |  |
|                                                                                                    | Samlet kursuspris*                                            | 425 kr.                                                 |  |  |
|                                                                                                    | *Kursister med videregående uddannelse skal betale fuld pris. |                                                         |  |  |
|                                                                                                    | Kontakt                                                       | Karina Brokær<br>89503341<br>efteruddannelse1@gmail.com |  |  |

#### Kursister

Klik på Kursister og knappen få en oversigt over alle medarbejdere i virksomheden, der har deltaget i (AMU-)kurser. Hvis du arbejder i en stor virksomhed, anbefaler vi, at du indsnævrer din søgning på fx arbejdsadresse og periode.

| Uni-C, Danmarks                       | Edb-Center For Uddannelse Og Forsk Indstillinger                                                             |
|---------------------------------------|----------------------------------------------------------------------------------------------------|
| Kommende kurser                       | Afholdte kurser Kursister Ansøgninger Afsluttede ansøgninger                                                 |
| Kursister                             |                                                                                                    |
| Kursist                               | Søg på CPR eller navn Startdato 24-03-12 m Slutdato m                                                        |
| Arbejdsadresse<br>Faktureringsadresse | Alle produktionsenheder <ul> <li>Alle produktionsenheder</li> <li>Seg Ø</li> </ul> <ul> <li>Seg Ø</li> </ul> |
|                                       | Der er fundet 100 kursist                                                                                    |
| <ul> <li>Afventer CPR-opd</li> </ul>  | latering> <afventer cpr-opdatering=""> 010101-</afventer>                                                    |
| Afventer CPR-opd                      | latering> <afventer cpr-opdatering=""> 010199-</afventer>                                                    |
| Afventer CPR-opd                      | latering> <afventer cpr-opdatering=""> 010876-</afventer>                                                    |
| Afventer CPR-opd                      | latering> <afventer cpr-opdatering=""> 011066-</afventer>                                                    |
| Afventer CPR-opd                      | latering> <afventer cpr-opdatering=""> 020574-</afventer>                                                    |
| Afventer CPR-opd                      | latering> <afventer cpr-opdatering=""> 050167-</afventer>                                                    |

Oversigten viser alle medarbejdere, der har været tilmeldt kurser, og altså også medarbejdere, der ikke længere er ansat i virksomheden. Opdateret den 20. marts 2014 Klik på den lille pil ud for en enkelt kursist for at få vist kommende og afholdte kurser for kursisten.

| 🔻 | <afventer cpr-opdatering=""> <afventer cpr-opdatering=""> 0101</afventer></afventer> | 01-                                                 |          |
|---|--------------------------------------------------------------------------------------|-----------------------------------------------------|----------|
|   | Kommende kurser                                                                      | Kontaktoplysninger                                  | Dato     |
|   | Test af skolens sider fra Viborg X851A3590                                           | Ingen mail adresse oplyst, intet mobilnummer oplyst | 01-05-12 |

Det er også muligt at starte en VEU-ansøgning herfra, hvis du har rettigheden "Ret til at ansøge om VEU-godtgørelse og befordringstilskud.